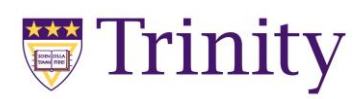

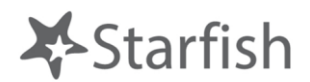

# **Instructor Guide**

Starfish is a software platform that allows all members of a student's success network (instructors, advisors, Deans, financial aid counselors, etc.) to work seamlessly together to support students to achieve their academic goals.

Key benefits for instructors include:

- > Easily share your concerns with the right people at the right time
- > Provide positive reinforcement of successful behaviors
- > Quickly provide feedback on students and help connect them with services

Visit the Faculty Resource Page <u>https://www.trinitydc.edu/faculty/about-starfish/</u> for more information, resources, and the login link (which you can also find under the "For Faculty/Staff tab on Trinity's homepage).

Instructors can raise **flags** (see table below for what happens with each is raised):

- Attendance Concern
- ➢ Low Average
- ➢ In Danger of Failing
- Behavioral Concern
- General Academic Concern to Advisor
- Textbook Need

Instructors can give the following **kudos**:

- You are Off to a Great
- ➢ Keep Up the Good Work
- Showing Improvement
- Outstanding Academic Performance
- Thanks for Being Exceptional
- ➢ Way to Follow Through

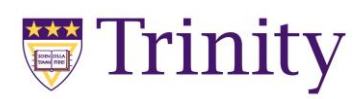

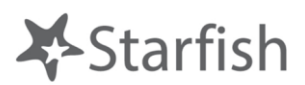

Instructors can also make a **referrals** to Academic Support Serivces, Campus Ministry, Career Services, Counselling Services, Disability Serivces, Enrollment Services, Health & Wellness, Library, Professional Advising, and Student Affairs.

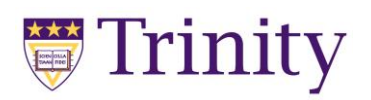

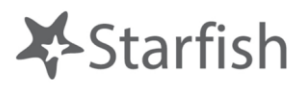

| Flag Name                      | When do they raise it                                                                                                    | Who gets<br>an email<br>alert?          | What happens<br>next?                                                                        |
|--------------------------------|----------------------------------------------------------------------------------------------------|-----------------------------------------|----------------------------------------------------------------------------------------------|
| Attendance                     | Raise this flag if a student has missed<br>several class sessions in a row or has<br>overall attendance issues.                                                                                    | Student &<br>Advisor                    | Advisor reaches out<br>to student and<br>lowers flag                                         |
|                                |                                                                                                    |                                         | OR                                                                                           |
|                                |                                                                                                    |                                         | Instructor can lower<br>if student starts<br>attending.                                      |
| Low<br>Average                 | Raise this flag when you are concerned<br>about the students' course grade but there's<br>time to turn it around.                                                                                  | ONLY<br>Advisor                         | Advisor reaches out<br>to the student e.g. to<br>recommend<br>strategies and<br>lowers flag. |
| In Danger of<br>Failing        | Raise this flag when a student is in danger<br>of failing a course. Only use when the<br>student's grade is so low that they cannot<br>realistically pass the class and should<br>likely withdraw. | Student &<br>Advisor                    | The advisor will<br>lower the flag when<br>they have spoken<br>with the student.             |
| Behavioral<br>Concern          | Raise this flag when a student's behavior<br>in class is disruptive. Avoid using for<br>classroom management issues (cell phone<br>use, etc.).<br>For emergency social or behavioral               | ONLY<br>Advisor &<br>Student<br>Affairs | Student Affairs who<br>will reach out the<br>student.                                        |
|                                | concerns (e.g. mental health crisis) contact<br>Student Affairs: 202-884-9203,<br>gerlachk@trinitydc.edu.                                                                                          |                                         |                                                                                              |
| General<br>Academic<br>Concern | Use this flag for a student who may be<br>experiencing a variety of academic<br>challenges which you wish to flag for their<br>advisor.                                                            | ONLY<br>Advisor                         | Advisor reaches out<br>to the student e.g. to<br>recommend<br>strategies and<br>lowers flag. |

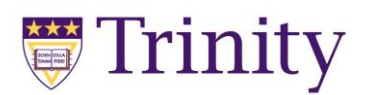

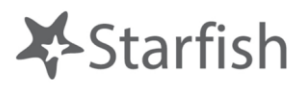

| Textbook<br>Need | An instructor or advisor should raise this<br>flag for a student who does not have an<br>available textbook for a course. | Library<br>staff | The library reaches<br>out to the student<br>and lowers flag. |
|------------------|----------------------------------------------------------------------------------------------------|------------------|---------------------------------------------------------------|
|------------------|----------------------------------------------------------------------------------------------------|------------------|---------------------------------------------------------------|

Please note: For ALL Kudos and for the Advising Referral – the student recieves an email and will see this in their Starfish account when logging in.

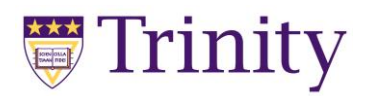

(

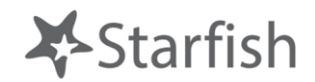

### How to Raise a Flag

**1. Login to Starfish** using your regular Trinity credentials (you may need to use your full email address i.e. include the @trinitydc.edu). This will take you here:

| Starfish dvisor Wizard ×                                                                                                    |                                                                                                    | Lachalland D.                                                                                       |                                            |
|----------------------------------------------------------------------------------------------------|----------------------------------------------------------------------------------------------------|----------------------------------------------------------------------------------------------------|--------------------------------------------|
| ≡ Startsh                                                                                                    |                                                                                                    | Q Search fo                                                                                         | r Studenta                                 |
| System Anouncement: Welcome to Startichill Take a lock around and don't lengel to set up your proble. There are transpose to schedule time with one another, whethor that time is tooching any over the phone, or even online. All you have to do to get up and mining in Startich is complete the information on the net, which leds people know when you will be available utiming the tarm. Then others on campus will be able to schedule appointers with you electronically. If's that easy! Once you're glored to be you electronically. If's that easy! Once you're glored to the reverse email notifications informing you about your upcoming meetings. Each notice will include the reason for the viait, the person's picture if available, and a link to their portifie. A well-connected campus is a better campus, so start using Startish now! | seven scheduled and other resources available f Office Hours Setup Wicard If your office Hours don't repart weekly, dir Go aheed and get started by adding one 1. What day(s) do you have office hours M | In support you, please see and ema<br>it here<br>a time block for now! You can always add<br>?<br>5 | a if you have any question<br>imore later, |
|                                                                                                    |                                                                                                    |                                                                                                    |                                            |

2. Using the hamburger menu in the top left, navigate to "My Students"

| itarfish | Advisor Wizerd 🛛 🛛 🚺 |   |                                                                                                    |                                                                                   |                                       |
|----------|----------------------|---|----------------------------------------------------------------------------------------------------|-----------------------------------------------------------------------------------|---------------------------------------|
| C        | <u> </u>             | × |                                                                                                    |                                                                                   |                                       |
|          |                      |   | te a took around and don't forget to set up your profile. There are transported                                                                              | more scheduled and other resources available to support you, please -             | ee and email if you have any question |
| ebb      | le Van Camp          | ~ | ste on cumpun to schedule time with one another, withher that time is                                                                                        | Office Hours Setup Wizard<br>If your office boars don't repeat weekly, click from |                                       |
| F        | Home                 |   | have to do to get up and nummery in Startish is complete the information<br>is available during the term. Then ethers in camput will be able to<br>hat early | Go ahead and get started by adding one time block for now! Y                      | fou can always add more later.        |
|          | Annointmente         |   | all notifications informing you about your upcoming meetings. Each<br>It's picture if evailable, and a link to their profile.                                | 1. What day(s) do you have office hours?                                          |                                       |
| 9        | Appointments         |   | start using Starfish now!                                                                                                    | 2. What time are your office hours?                                               |                                       |
|          | Students             |   |                                                                                                    | Enter Start Time 10 Enter End Time                                                |                                       |
|          | My Students          |   |                                                                                                    | 3. Where are they?                                                                |                                       |
|          | Tracking             |   |                                                                                                    | Type in an office                                                                 |                                       |
|          | Tracking             |   |                                                                                                    | Instructions Rhock once and enter                                                 |                                       |
| 1        | Services             |   |                                                                                                    | 📝 Show me this Office Hours Setup Page again next time i le                       | sgin if I don't have any Office Hours |
| =        | Inventory            |   |                                                                                                    |                                                                                   |                                       |
| 2        | Admin                |   |                                                                                                    | Close Set up Onlice Hours                                                         |                                       |
|          |                      |   |                                                                                                    |                                                                                   |                                       |
|          |                      |   |                                                                                                    |                                                                                   |                                       |
|          |                      |   |                                                                                                    |                                                                                   |                                       |
|          |                      |   |                                                                                                    |                                                                                   |                                       |

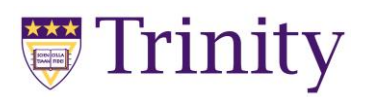

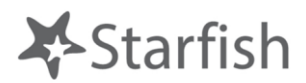

3. Use the **"Term" drop-down** to navigate to Spring 2019 and then the **"Connection" drop-down** to navigate to the course the student is enrolled in:

| cebook 😸 Stude               | utions.com/starfish-prod/student/students.htm<br>nts   Starfish × 💽 | StudentList    | - Search | P-  @ \$7 @         |
|------------------------------|---------------------------------------------------------------------|----------------|----------|---------------------|
| Starfish                     |                                                                     |                | ٩        | learch for Students |
| y Students Tracking          |                                                                     | $\sim$         |          |                     |
| Flag                         | Success Plan Message                                                | Proceeding the | Takart . | Additional Filters  |
| Rudent Name, Usemanie, or ID | G0 [PSYC 101/3-2018/FALL/C                                          | 2018 FALL      |          | Add Fillers         |
| Name •                       | Rejention Score                                                     | Email          | Phone    | Cell Phone          |
|                              |                                                                     |                |          |                     |
|                              |                                                                     |                | -        |                     |
| · 👷 🎫                        |                                                                     |                |          | -                   |
|                              |                                                                     |                |          |                     |
|                              |                                                                     |                | -        |                     |
|                              |                                                                     |                |          |                     |
|                              |                                                                     |                |          |                     |
|                              |                                                                     |                |          |                     |
|                              |                                                                     |                |          | 4000 in 1           |

4. Either scroll to find the test student's name or use the search function to locate them. The **check the box next to their name:** 

| 🚝 Students   Starish 🛛 🗙 🛅 🗇 |              |                       |                     |           |        |        |                  |                    |
|------------------------------|--------------|-----------------------|---------------------|-----------|--------|--------|------------------|--------------------|
| ≡ Star <mark>i</mark> sh     |              |                       |                     |           |        | Q, Sea | rch for Students |                    |
| My Students Tracking         |              |                       |                     |           |        |        |                  |                    |
|                              | ić.          |                       |                     | <u>е</u>  |        |        |                  |                    |
| Flag Referral Kudos          | Success Plan | Message 66 Note       | Prospective Student |           |        |        |                  |                    |
| Search                       |              | Connection            |                     | Term      | Cohort |        | 100              | Additional Filters |
|                              |              | 1510 1013-2010FALDORT | M                   | 2010 TALL | M      |        | <b>M</b>         | Add Fillers        |
| 🗆 Name 🔺                     |              | Retention Score       | Email               |           |        | Phone  | Cell F           | hone               |
|                              |              |                       |                     |           |        |        |                  |                    |
| J 6                          |              |                       |                     |           |        |        | 1000             |                    |

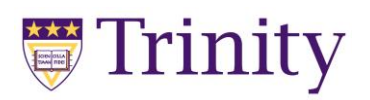

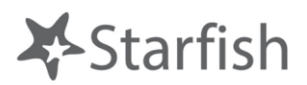

# 5. Click the "Flag" button

| Students   Staffish ×         | n/sterfish-prod/student/students.html#stude | ntLot                                                                                                    | - 🛍 🗘   Searc | ho    | (i) - م            | 23, 68 |
|-------------------------------|---------------------------------------------|----------------------------------------------------------------------------------------------------|---------------|-------|--------------------|--------|
| ≡ Starfish                    |                                             |                                                                                                    |               | Q Sea | ch for Students    |        |
| Tracking                      | s Plan 🔳 Message 🕞 Note 🐇 P                 | rospective Student                                                                                                    | Cobort        |       | Additional Filters |        |
| Student Narie, Usemame, or ID | Go PSYC 101/3-2018/FALL/DAY                 | 2018 FALL                                                                                                    |               |       | Add Filer          |        |
| D Name +                      | Retention Score                             | Email                                                                                                    |               | Phone | Cell Phone         | ^      |
|                               |                                             |                                                                                                    |               |       |                    |        |
|                               |                                             |                                                                                                    |               | -     |                    |        |
|                               |                                             |                                                                                                    |               |       | -                  |        |
| - 6.55                        |                                             |                                                                                                    |               |       | ( <b>111)</b>      |        |
|                               |                                             | distant in the second second se |               |       | -                  |        |
|                               |                                             |                                                                                                    |               |       |                    |        |
| 2 🔎 🚃                         |                                             | and the second second second second second second second second second second second second second second secon                                                                                                    |               | -     | -                  |        |
| • *=                          |                                             |                                                                                                    |               | -     | -                  |        |
| 2 States                      |                                             |                                                                                                    |               |       |                    | -      |

6. Use the **"Flag" drop-down** to select **the flag you wish to raise** and the **"Course Context" drop-down** to select the course you are the test student's instructor for. You may make comments when raising any flag and they are required for behavioral concerns.

| Students   Starfish 🛛 🗶 💽              |                                      |                                                                                           |                                             |                                                                                                    |                    |
|----------------------------------------|--------------------------------------|-------------------------------------------------------------------------------------------|---------------------------------------------|----------------------------------------------------------------------------------------------------|--------------------|
| ≡ Starfish                             |                                      |                                                                                           |                                             |                                                                                                    |                    |
| My Students Tracking                   |                                      |                                                                                           |                                             |                                                                                                    |                    |
| Po Flag + Reterral % Kudos no Success  | Ptan 🖉 Messaga 🛛 🗞 Note              | Prospective Student                                                                       |                                             |                                                                                                    |                    |
| Search<br>Budent Name: Unername, or (D | Connection<br>Bo PSYC 1              | Torm                                                                                      | G                                           | X                                                                                                    | Additional Filters |
| Name +                                 | Retention Raise Fla                  | ag for <b>Callege</b> and the                                                             | Cancel                                      | Phone                                                                                                    | Cell Phane         |
|                                        | * Flag<br>Course Co                  | Attendance Concern<br>Introductory Psychology (PSYC                                       | 101/3-2018/FALL/DAY)                        |                                                                                                    |                    |
|                                        | Comment                              | Add commonls indicating why the                                                           | n Flag dom in boung created                 |                                                                                                    |                    |
|                                        |                                      |                                                                                           |                                             | -                                                                                                    |                    |
|                                        |                                      |                                                                                           |                                             | -                                                                                                    |                    |
|                                        | Student                              | View: The student can view this item and the                                              | e notes entered above.                      |                                                                                                    |                    |
|                                        | Permissi<br>relationst               | ons: People with the following roles may be ab<br>ip with the student(s).<br>maty Advisor | le to see this tracking item if they have a |                                                                                                    |                    |
|                                        | <ul> <li>Pro</li> <li>Stu</li> </ul> | ifessional Advisors<br>ident Affairs                                                      |                                             | -                                                                                                    |                    |
|                                        | Act                                  | ademic Affairs                                                                            |                                             | -                                                                                                    | -                  |
|                                        | * Required 1                         | heids                                                                                     | Cancel Save                                 | Concession of the local division of the local division of the loca | v.                 |

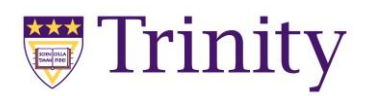

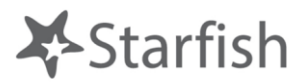

7. Hit "Save" and you'll hopefully get this message:

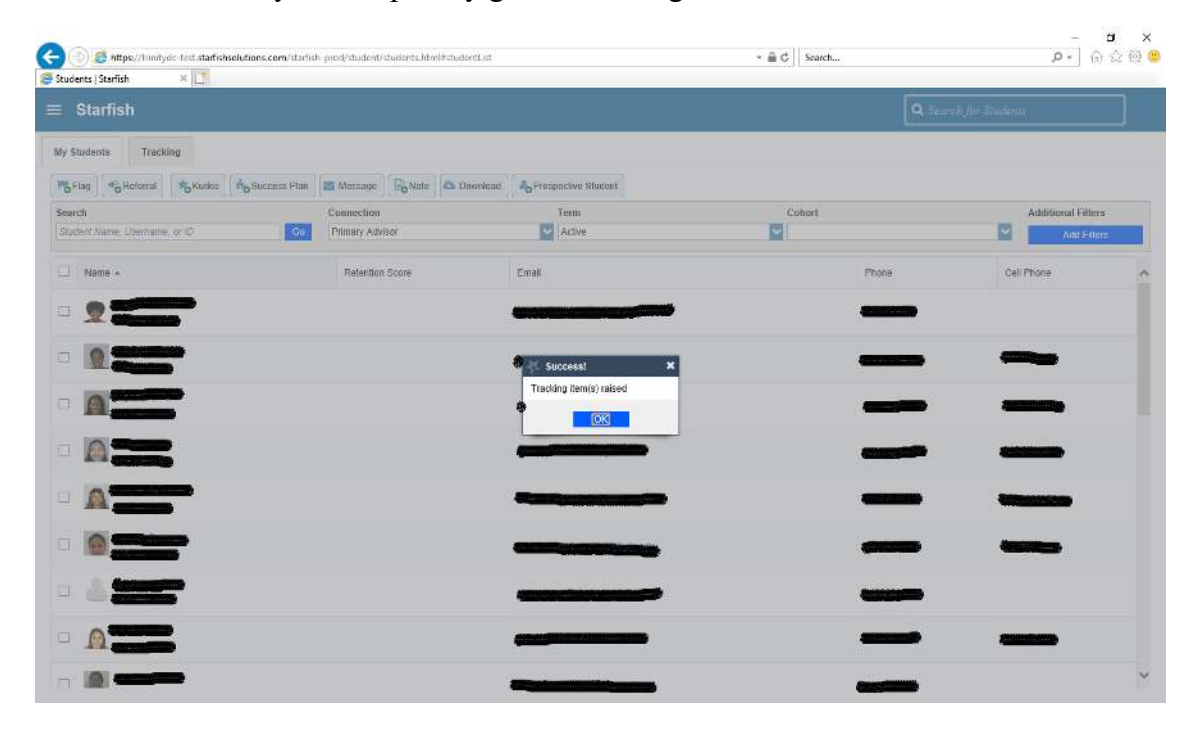

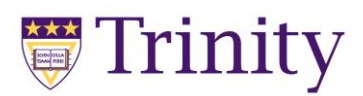

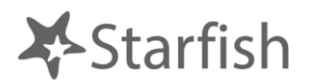

### How to give a student a Kudos!

Use the same general process described above for raising a flag to give students a kudos!

| They Celeval                    | Success Flam 🛛 🛲 Message 🗍 🖓 Now 🗍          | B Prospective Statent                                                                                                    |                                                                                                    |                    |
|---------------------------------|---------------------------------------------|----------------------------------------------------------------------------------------------------|----------------------------------------------------------------------------------------------------|--------------------|
| Search Status, Unormania, or ID | Consection<br>Go FSYC 1                     | Jem                                                                                                    | Cohort                                                                                                    | Additional Filters |
| 🗇 liame -                       | Reletion Create Kud                         | dos for <b>Garagentines</b>                                                                                                    | Cancel Seve Phone                                                                                                    | Cell Phone         |
|                                 | Kladoš     Costes Coste     Costes Internet | xi Reap Lip the fixed Work<br>Balacity the source to students who are perform<br>wait to encounting them. For each in the sem<br>wait to encounting them. For each in the sem<br>work to conside the volt to a peet start fire<br>leaders in their Startish and also receive an em<br>constraining Academic Performance<br>Raise the lock when a student has coldared<br>performance or a reveal to or assignment<br>todow in their Startish and also receive an em<br>Raise the lock when a student has coldared<br>response to the start of the start startish<br>todow in their Startish and also receive an em<br>Raise the lock when a student has these in<br>encourse, them is start start in the start stress in<br>encourse, them is start stress in the<br>encourse, the start stress in the start stress in<br>encourse, the start stress in the start stress in<br>encourse. | Ing well and you well well you well and you well well you well and you well you well |                    |
|                                 | Permission     Required field               | A trackie     Starfish and also receive an email notification     Thanks for being Exceptional     Rate the leads when you see a student damy     whether academically or behaviorally. Examp     cales above and boven the bits aceter acids                                                                                                    | e something good<br>les night indude                                                                                                    |                    |
|                                 |                                             | leadership qualities, or embodying the spirit of                                                                                                    | r Trinite in someway                                                                                                    |                    |

### How to Make a Referral

Use the same general process described above for raising a flag to refer students to professional advising.

|                                |                    | You are currently logged in as a second second second second second second second second second second second s |                |                    |
|--------------------------------|--------------------|----------------------------------------------------------------------------------------------------|----------------|--------------------|
| Starfish                       |                    |                                                                                                    |                |                    |
| tudents Tracking               |                    |                                                                                                    |                |                    |
| tag Referrar to Kudas to Succe | ss Plan            | raspective Student                                                                                              |                |                    |
| ch 💙                           | *                  |                                                                                                    | ×              | Additional Filters |
| lert Name, Username, or ID     | Create Referra     | I for Can                                                                                                    | Icel Save      | Add Hillors        |
| Nome +                         | · Referral         | 1                                                                                                    | e              | Cell Phone         |
|                                | Course Context     | Select a Course                                                                                                 | 0              |                    |
|                                | Comment            | Add comments indicating why the Referral Item is bein                                                           | d created      |                    |
| 0                              |                    |                                                                                                    | and the second |                    |
|                                |                    |                                                                                                    |                |                    |
|                                |                    |                                                                                                    |                |                    |
|                                |                    |                                                                                                    |                |                    |
| 0                              |                    |                                                                                                    | ~              |                    |
|                                | Permissions: A tra | scking item must be selected to determine the sharing perm                                                      | itesions       |                    |
|                                | 24.                |                                                                                                    |                |                    |
|                                | * Required fields  | Ca                                                                                                    | ncel Save      | _                  |
|                                |                    |                                                                                                    |                |                    |
|                                |                    |                                                                                                    |                |                    |

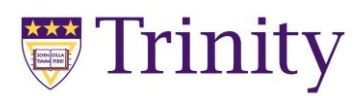

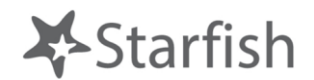

#### **Progress Reports!**

Progress report requests will be sent out to instructors within the first month of the semester. You will receive an email to your Trinity account from Starfish advising you that you have progress surveys to complete for your class(es).

1. Once you login to Starfish you will also see the **alert that you have a report(s) to complete** – click to access the report or navigate via the menu function:

| Starfish Advisor Wizard ×                                                                                                    |                                                                                                    | The Search                                                                                                    |
|----------------------------------------------------------------------------------------------------|----------------------------------------------------------------------------------------------------|----------------------------------------------------------------------------------------------------|
|                                                                                                    |                                                                                                    |                                                                                                    |
|                                                                                                    | You are currently logged in as Stace                                                                                                    | ey-Ann Baugh (BaughS).                                                                                                    |
| ≡ Starfish                                                                                                    |                                                                                                    | Q. Search for Students                                                                                                    |
| System Announcement: Welcome to Starfish!! Take a look around a                                                                                                    | and don't forget to set up your profile. There are training sessions a                                                                                                    | scheduled and other resources available to support you, please see and email if you have any questions.                                                                                                    |
| Outstanding Progress Reports: Seminar on Human Sexuality (PSY                                                                                                    | (C 365/1-2019/WINTER/SEM): Early Academic Alert W19                                                                                                    |                                                                                                    |
| Starfish provides a simple and efficient way for people on campus to<br>interact-force, over the phone, or even online. Al you have to do to get<br>on the right, which lets people know when you will be available during<br>schedule appointments with you electronically. It's that easy!<br>Once you've signed up, you can elect to receive email notifications in<br>notice will include the reason for the visit, the person's picture if avails<br>A well-connected campus is a better campus, so start using Star | schedule time with one another, whether that time is<br>tup and running in Starfish is complete the information<br>to the term. Then others on campus will be able to<br>forming you about your upcoming meetings. Each<br>able, and a link to their profile.<br>If is now!<br>2.<br>E<br>3.<br>Ty<br>De<br>Inv<br>2.<br>C                                                                                                    | 'your office hours don't repeat weekly, <u>click here</u> .<br>is ahead and get started by adding one time block for now! You can always add more later.<br>. What day(s) do you have office hours?<br>. What time are your office hours?<br>. What time are your office hours?<br>. What time are your office hours?<br>. What are they?<br>If the an office rocation<br>Instructions Frace and enter<br>. Show me this Office Hours Setup Page again next time I login if I don't have any Office Hours<br>Close Set up Office Hours                                                                                                    |
| https://trinitydc-test.staffishsolutions.com/staffish-prod/<br>arfish Advisor Wizard ×   Let a took around 1 tacey-Ann Baugh                                                                                                    | support/advisor/Wizard.html?tenantId=7412<br>You are currently logged in as Stace<br>and don't forget to set up your profile. There are training sessions s<br><u>/C:365/1-2019/WINTER/SEM). Early Academic Alert W19</u>                                                                                                    | - □     - □     - □     - □     - □     - □     - □     - □     - □     - □     - □     - □     - □     - □     - □     - □     - □     - □     - □     - □     - □     - □     - □     - □     - □     - □     - □     - □     - □     - □     - □     - □     - □     - □     - □     - □     - □     - □     - □     - □     - □     - □     - □     - □     - □     - □     - □     - □     - □     - □     - □     - □     - □     - □     - □     - □     - □     - □     - □     - □     - □     - □     - □     - □     - □     - □     - □     - □     - □     - □     - □     - □     - □     - □     - □     - □     - □     - □     - □     - □     - □     - □     - □     - □     - □     - □     - □     - □     - □     - □     - □     - □     - □     - □     - □     - □     - □     - □     - □     - □     - □     - □     - □     - □     - □     - □     - □     - □     - □     - □     - □     - □     - □     - □     - □     - □     - □     - □     - □     - □     - □     - □     - □     - □     - □     - □     - □     - □     - □     - □     - □     - □     - □     - □     - □     - □     - □     - □     - □     - □     - □     - □     - □     - □     - □     - □     - □     - □     - □     - □     - □     - □     - □     - □     - □     - □     - □     - □     - □     - □     - □     - □     - □     - □     - □     - □     - □     - □     - □     - □     - □     - □     - □     - □     - □     - □     - □     - □     - □     - □     - □     - □     - □     - □     - □     - □     - □     - □     - □     - □     - □     - □     - □     - □     - □     - □     - □     - □     - □     - □     - □     - □     - □     - □     - □     - □     - □     - □     - □     - □     - □     - □     - □     - □     - □     - □     - □     - □     - □     - □     - □     - □     - □     - □     - □     - □     - □     - □     - □     - □     - □     - □     - □     - □     - □     - □     - □     - □     - □     - □     - □     - □     - □     - □     - □     - □     - □     - □     - □     - □     - □     - □     - □     - □     - □ |
|                                                                                                    |                                                                                                    |                                                                                                    |
| Home ple on campus to a play to do to get                                                                                                    | of<br>schedule time with one another, whether that time is<br>up and running in Starfish is complete the information<br>the term. These one compute will be able to                                                                                                    | Pflice Hours Setup Wizard<br>o schedule an appointment, <u>click here</u> .<br>your office hours don't repeat weekly, <u>click here</u> .                                                                                                    |
| Home ple on campus to<br>i have to do to get<br>ve available during<br>Appointments vitat easy!<br>vali notifications in                                                                                                    | consistent of the second second secon | Office Hours Setup Wizard<br>o schedule an appointment, <u>click here.</u><br>Iyour office hours don't repeat weekly, <u>click here.</u><br>io ahead and get started by adding one time block for now! You can always add more later.<br>What day(s) do you have office hours?                                                                                                    |
| Home ple on campus to<br>i have to do to get<br>available during<br>hat easy!<br>all notifications in<br>rs picture if available<br>start using Start                                                                                                    | schedule time with one another; whether that time is try and running in Startish is complete the information the term. Then others on campus will be able to torming you about your upcoming meetings. Each table, and a link to their profile. the now!                                                                                                    | Office Hours Setup Wizard         0 schedule an appointment, click here.         1 your office hours don't repeat weekly, click here.         so shead and get started by adding one time block for now! You can always add more later.         .What day(s) do you have office hours?         .M       .T       .F         .What day(s) do you have office hours?                                                                                                    |
| <ul> <li>Home ple on campus to have to do to get a availated during that easy! and intoffications in rt's picture if availates.</li> <li>Students start using Start My Students</li> </ul>                                                                                                    | schedule time with one another; whether that time is<br>t up and running in Startish is complete the information<br>; the term. Then others on campus will be able to<br>forming you about your upcoming meetings. Each<br>able, and a link to their profile.<br>fish now!                                                                                                    | Office Hours Setup Wizard         to schedule an appointment, click here.         typour office hours don't repeat weekly, click here.         so shead and get started by adding one time block for now! You can always add more later.         What day(s) do you have office hours?         M       T       F       S       S         What time are your office hours?         Enter Start Time       to       Enter End Time                                                                                                    |
| Home pie on campus to have to do to get available during that easy! Appointments I an indifications in ris picture if available during that easy! Students Students Tracking                                                                                                    | schedule time with one another; whether that time is<br>t up and running in Starlish is complete the information<br>g the term. Then others on campus will be able to<br>forming you about your upcoming meetings. Each<br>able, and a link to their profile.                                                                                                    | Office Hours Setup Wizard         0 schedule an appointment, click hate.         your office hours don't repeat weekly, click here.         So ahead and get started by adding one time block for now! You can always add more later.         . What day(s) do you have office hours?         M       T       F         . What day(s) do you office hours?         . What time are your office hours?         Enter Start Time.         . Where are they?         ype         . In an office                                                                                                    |
| <ul> <li>Home</li> <li>Appointments</li> <li>Students</li> <li>My Students</li> <li>Tracking</li> <li>Progress Reports</li> </ul>                                                                                                    | schedule time with one another; whether that time is<br>t up and running in Startish is complete the information<br>g the term. Then others on campus will be able to<br>forming you about your upcoming meetings. Each<br>able, and a link to their profile.                                                                                                    | Diffice Hours Setup Wizard         To schedule an appointment, click here.         So achead and get started by adding one time block for now! You can always add more later.         • What day(s) do you have office hours?         • M       T       F       S         • What time are your office hours?         • What time are your office hours?         • Where are the?         • Ype       In an office         • Finer an office location         • Structions       Fnock once and enter                                                                                                    |
| <ul> <li>Home</li> <li>Appointments</li> <li>Students</li> <li>My Students</li> <li>Tracking</li> <li>Progress Reports</li> <li>My Success Network</li> </ul>                                                                                                    | schedule time with one another, whether that time is<br>t up and running in Startish is complete the information<br>g the term. Then others on campus will be able to<br>forming you about your upcoming meetings. Each<br>able, and a link to their profile.<br>If is now!<br>2.                                                                                                    | Diffice Hours Setup Wizard         to schedule an appointment, click here.         typur office hours don't repeat weekly, click here.         so ahead and get started by adding one time block for now! You can always add more later.         . What day(s) do you have office hours?         . M T W T F S                                                                                                    |

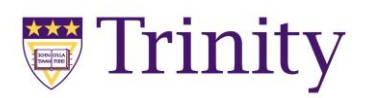

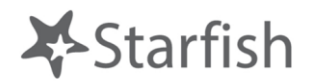

2. When you access the report you will see all the students in this class and be given the opportunity to provide **no feedback**, an attendance concern, low average, behavioral concern, or tell them they are off to a great start (email alert settings follow the rules for these flags and kudos set out above)

|                                                     |                                                                                                    | You are currently logged in                                                                      | as and a second second s |                                                                                          |                                                                                      |
|-----------------------------------------------------|----------------------------------------------------------------------------------------------------|--------------------------------------------------------------------------------------------------|----------------------------------------------------------------------------------------------------|------------------------------------------------------------------------------------------|--------------------------------------------------------------------------------------|
| Starfish                                            |                                                                                                    |                                                                                                  |                                                                                                    | Q Se                                                                                     | arch for Students                                                                    |
| Students Tracking                                   | Progress Reports                                                                                             |                                                                                                  |                                                                                                    |                                                                                          |                                                                                      |
| V Seminar on Human Se                               | xuality (PSYC 365/1-2019/WINTER/SEM): Early Ac                                                               | ademic Alert W19                                                                                 |                                                                                                    |                                                                                          | Save Draft Cancel Submit                                                             |
| indicate how each of th<br>ms and great start kudos | e students in your class is doing so far. You can indi<br>! Students WILL NOT be notified of low averages or | cate attendance concerns, low averages in cou<br>behavioral concerns, but their advisor and stur | rsework, behavioral concerns, and give th<br>dent affairs will. Advisors will use the inform                                                                                                    | em a kudo for being off to a great start! S<br>nation from these surveys, adding other n | tudents WILL be notified of attendance<br>ecessary information from other classes, a |
| mmunicate with the stud                             | ent as appropriate.                                                                                          |                                                                                                  |                                                                                                    | and the access of the standard standard                                                  |                                                                                      |
| ch<br>ne                                            |                                                                                                    |                                                                                                  |                                                                                                    |                                                                                          |                                                                                      |
| e 🔺                                                 | No Feedback                                                                                                  | Attendance Concern ()                                                                            | Low Average in Course                                                                                                    | You Are off to a Great Start 🕚                                                           | Behavioral Concern (1)                                                               |
|                                                     | ~                                                                                                    |                                                                                                  |                                                                                                    |                                                                                          |                                                                                      |
|                                                     | • v                                                                                                    |                                                                                                  |                                                                                                    |                                                                                          |                                                                                      |
|                                                     | ~                                                                                                    |                                                                                                  |                                                                                                    |                                                                                          |                                                                                      |
| - Contraction                                       | ~                                                                                                    |                                                                                                  |                                                                                                    |                                                                                          |                                                                                      |
|                                                     |                                                                                                    |                                                                                                  |                                                                                                    |                                                                                          |                                                                                      |
|                                                     | ~                                                                                                    |                                                                                                  |                                                                                                    |                                                                                          |                                                                                      |
|                                                     | · · ·                                                                                                    |                                                                                                  |                                                                                                    |                                                                                          |                                                                                      |
|                                                     |                                                                                                    |                                                                                                  |                                                                                                    |                                                                                          |                                                                                      |
|                                                     |                                                                                                    |                                                                                                  |                                                                                                    |                                                                                          |                                                                                      |
|                                                     |                                                                                                    |                                                                                                  |                                                                                                    |                                                                                          | 2.2                                                                                  |

3. Hit **submit** and repeat #1-2 for all courses for which you are the instructor.